## HOW TO REVIEW YOUR ENGINEERING REPORT (DAMOTECH)

Here are the steps to follow to view the documents and reports provided by Damotech following an engineering services mandate. Please contact us if you have any questions.

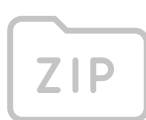

Report"

Zipped files take up less storage and facilitate the transfer of multiple files in a single compressed folder.

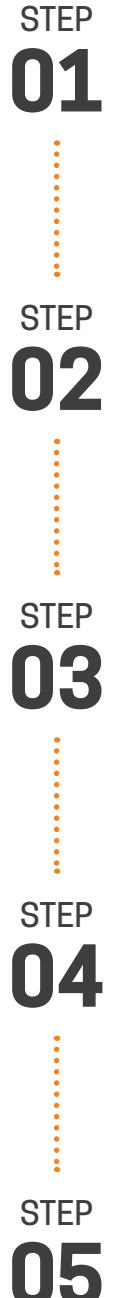

Start by creating a new folder in your directory with a title such as: "Damotech Rack Inspection

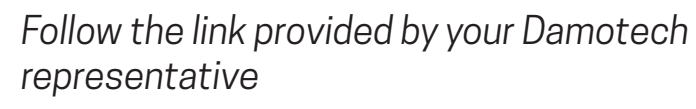

Click on the "Download" icon and choose "direct download"

When the download is complete, click on the ZIP file that will appear when the download is complete.

Click on the "Extract All" icon and select the new folder you created in step 1.

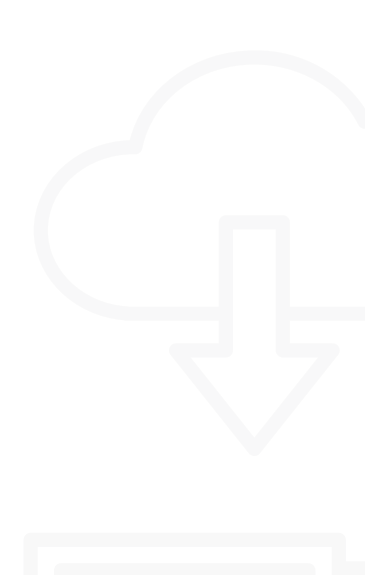

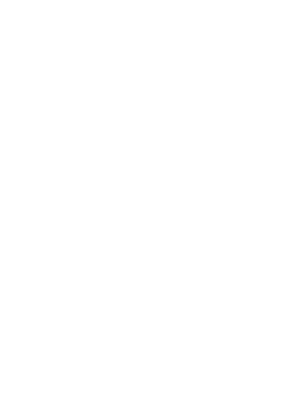

## MAC OSX

Download the .zip file to your computer. To view the documents, simply doubleclick on this file. It will automatically be decompressed by Archive Utility and you will be able to access all the files and folders it contains. Then, you can save your report(s) in the directory of your choice.

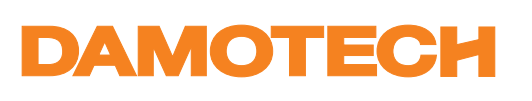